## **PEMBAYARAN VIRTUAL ACCOUNT BANK MASPION**

## Melalui → Mesin ATM : BANK MASPION Kartu ATM : BANK MASPION

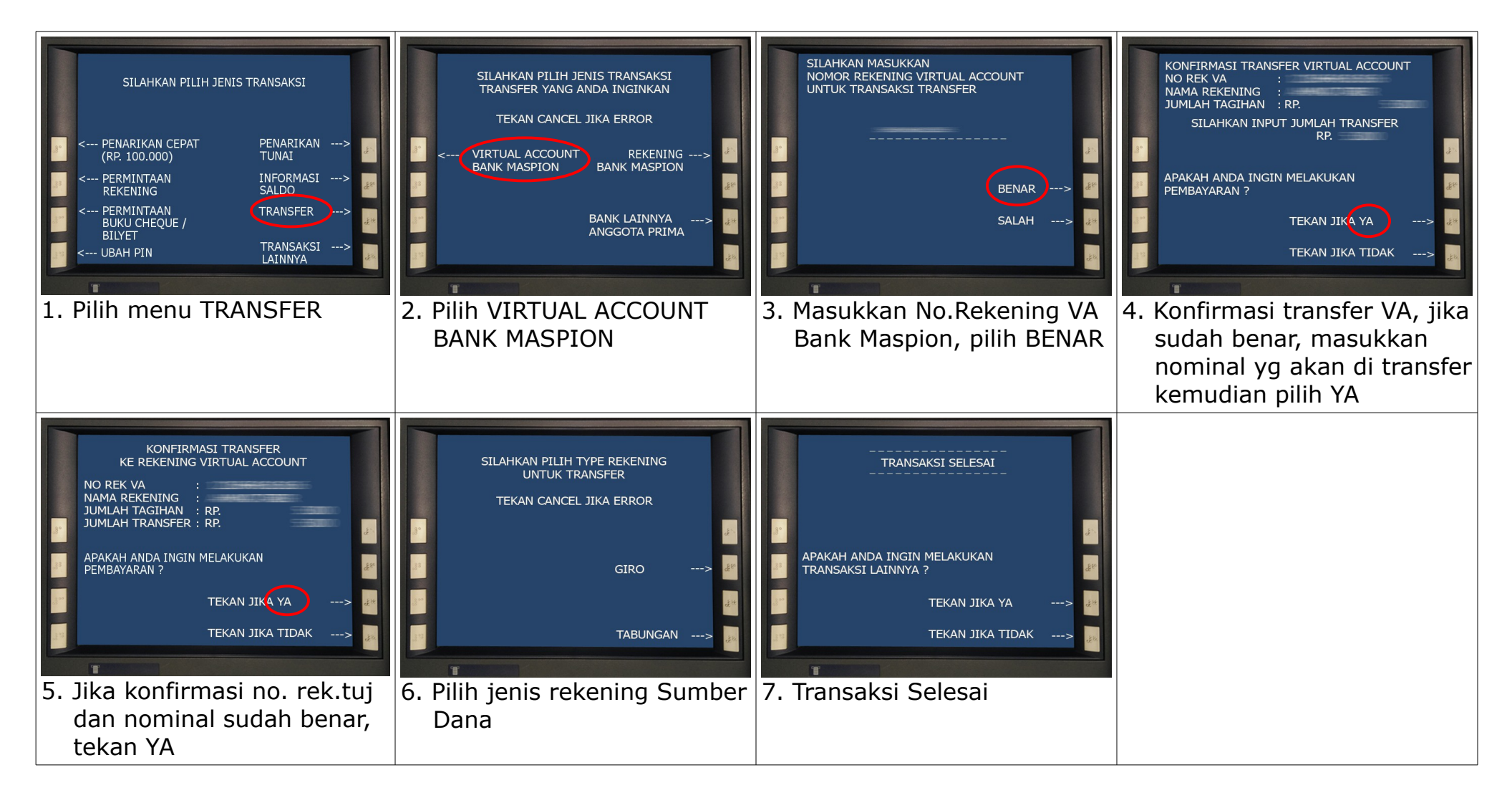